## 2.2.1.2. Запись на прием на слот в сетке

| Для возможност<br><b>использует пре</b> | и записи пациента на слот через АРМ Врача, в рабочем месте должна быть установлена галочка " <b>Не</b><br><b>дварительную запись</b> " (подробнее в п. <u>1.5.1. Создание медицинских рабочих мест</u> ). |
|-----------------------------------------|----------------------------------------------------------------------------------------------------|
| 🕁 Тесто                                 | в Тест Тестович (Медицинские рабочие места) 🧷 : 🗆 🗙                                                                                                    |
| Основное                                | Доступные специальности МО Интервалы точек планирования                                                                                                    |
| Записать и :                            | Записать 👔 Извлечь из архива 🖳 Поместить в архив                                                                                                    |
| Код:                                    | 0000001280 Школа здоровья:                                                                                                    |
| Группа:                                 | Тестовая группа - с                                                                                                    |
| Кабинет:                                | 1 Способ планирования: В сетке 💌                                                                                                    |

Для записи пациента необходимо найти нужного пациента, нажав кнопку "**Поиск пациента**" (подробнее функционал поиска описан в п. <u>1.1. Поиск медицинской карты</u>).

| ← → АРМ Врача                                                                                                    |           |                       |                |          |          | :            | ×   |
|----------------------------------------------------------------------------------------------------|-----------|-----------------------|----------------|----------|----------|--------------|-----|
| Интерфейс: Компактный Обычный Исполнители: Тестов Тест Тестович СМП: • 6                                             | Р Дата п  | приема: <u>29.11.</u> | 2023           |          | ÷ Изм    | иенить форму |     |
| Список пациентов Запросы ТМК Текущие дела                                                                            |           |                       |                |          |          |              |     |
| 🚴 Поиск пациента 🚯 🖸 🧟 Отменить прием 🗽 📹 Список МД 🛛 Смена показателей здоровья 😹                                   | Список во | сех ЛН Пон            | казать незакрь | ытые слу | учаи     | Еще          | •   |
| Дата приема Время пр., 4 Специал., Пациент Дата рождения Полис Статус Covid-19                                       |           | Паллиати              | івный Маршру   | утный ли | ICT      | Номенкла     | т   |
| ☆ Заведение карты                                                                                                    |           |                       |                |          |          |              |     |
| 🔹 🕄 Очистить фильтры                                                                                                 |           |                       |                |          |          |              |     |
| Вкл.выбывших: Только имеющие мед. Не отображать смены • База для поиска: Текущая Центральная                         |           | иление                |                |          |          |              |     |
| Поиск по персональным данным                                                                                         | Код       | Код РМИС              | Фамилия ↓      | Имя      | Отчество | Дата рожд.   | Пол |
| Быстрый поиск                                                                                                    |           | 1 123                 | Тест           | Тест     | Тест     | 01.01.1987   | Ж   |
| По сокращенному ФИО По коду пациента По эпид. номеру                                                                 |           |                       |                |          |          |              |     |
| Введите код:<br>1 Найти ВАЖНО! После ввода данных нажмите Enter или кнопку<br>"Найти" для поиска                     |           |                       |                |          |          |              |     |
| Учитывать исключительное написание фамилии, имени и отчества:                                                        |           |                       |                |          |          |              |     |
| Ф.: Тест                                                                                                    |           |                       |                |          |          |              |     |
| И.: Тест                                                                                                    |           |                       |                |          |          |              |     |
| О.: Тест                                                                                                    |           |                       |                |          |          |              |     |
| Дата [01.01.1987 📋 Найти по ФИО и дате рождения ВАЖНО! Для поиска по ФИО и дате рождения обязательно нажмите кнопку. |           |                       |                |          |          |              |     |

Двойным кликом выбрать пациента в списке и подтвердить выбор пациента, нажав на кнопку "Выбрать".

| 🗲 🔶 АРМ Врача                                                                            | i ×                                            |
|------------------------------------------------------------------------------------------|------------------------------------------------|
| Интерфейс: Компактный Обычный Исполнители: Тестов Тест Тестович СМП: 🔹 🗗                 | Дата приема: 28.11.2023 🗎 📩 Изменить форму     |
| Список пациентов Запросы ТМК Текущие дела                                                |                                                |
| 🛃 Поиск пациента 🕥 🕐 С 🍇 Отменить прием 🗽 - 🖆 Список МД 🛛 Смена показателей здоровья 🅵 С | писок всех ЛН Показать незакрытые случаи Еще 👻 |
| 🖈 Тест Тест Тест                                                                         | × = : % A 🖨 🗒                                  |
| Основное Новый Заказ Программы Услуги Взаимодействия Соглашения Объединение г            | пациентов Просмотр ЭМК Еще 👻                   |
| 🗐 Выбрать 🗙 Закрыть Смена • 💽 Добавить МД • С Список рецептов • Диспансерный учет •      | Санаторно курортная карта                      |
| Пациент: Тест Тест                                                                       | ии Пол: 🗶 🔺                                    |
| Дата рождения: 01.01.1987 Данные пациента из архии                                       | возраст: 36 лет                                |
| Страховой номер ПФР: <b>157-887-852 25</b>                                               | Посл. визит: 28.11.2023                        |

## В информационном сообщении необходимо нажать кнопку "Добавить на прием".

| ? |                   |                                |        |
|---|-------------------|--------------------------------|--------|
|   | Добавить на прием | Просмотр информации по случаям | Отмена |

Если у сотрудника создано несколько рабочих мест, необходимо выбрать рабочее место, на которое будет записан пациент.

| ☆ Новый АРМВрача                |               | େ | : | × |
|---------------------------------|---------------|---|---|---|
| Рабочее место                   | Специальность |   |   |   |
| Тестов Тест Тестович            | Терапия       |   |   |   |
| Тестов Тест Тестович (заказ)    | Терапия       |   |   |   |
| Тестов Тест Тестович (каб. 111) | Терапия       |   |   |   |
|                                 |               |   |   |   |

Если у пациента нет полиса ОМС в ОДП, система выдаст сообщение "У пациента нет полиса ОМС".

| ? | У пациента нет полиса ОМС.      |
|---|---------------------------------|
|   | Создать полис Продолжить Отмена |

Для продолжения записи на прием необходимо нажать кнопку "**Продолжить**". В таком случае пациент будет записан **НЕ** по ОМС.

Для добавления полиса необходимо нажать "Создать полис".

Откроется форма "Смена данных полисов". Для добавления полиса необходимо нажать кнопку "Добавить полис". На форме " Данные полиса" необходимо выбрать "Вид полиса" и нажать кнопку "Проверить в ТФОМС" (если у пациента местный полис (Тюменская область)). При успешном ответе от ТФОМС необходимо нажать кнопку "Перезаписать данные полиса" для подстановки данных, полученных из ТФОМС, в поля на форме. Если у пациента иногородний полис (не Тюменская область), то необходимо нажать кнопку "Отправить запрос в ООГУЗ". При успешном ответе от ООГУЗ необходимо нажать кнопку " Перезаписать данные из ООГУЗ" для подстановки данных, полученных из ООГУЗ, в поля на форме. Либо заполнить поля вручную. Затем нажать "ОК" и "Записать и закрыть" на форме "Смена данных полисов".

|   | 🗲 🔸 🛧 Смена данных полисов                                                                                                    |                           |               |          |                                   |              | ∂ : ×                          |
|---|----------------------------------------------------------------------------------------------------|---------------------------|---------------|----------|-----------------------------------|--------------|--------------------------------|
|   | Записать и провести Смена Обновить Открыть историю идентия                                                                                                    | фикации полиса            | История       |          |                                   |              | ? Изменить форму               |
|   | Іолис<br>Э Добавить полис // Изменить // Удалить<br>Статус идентификации пациента Т. Вид по. Соглашение Стра                                                                                                    | аховщик                   | Серия         | Номер    | Действует с                       | Действует до | Еще -                          |
|   | Данные полиса *                                                                                                    |                           |               |          |                                   |              | : _ ×                          |
|   | Вид полиса: Полис ОМС единого образца, бессрочный 🗸                                                                                                    | Ответ ТФО                 | OMC           |          |                                   |              | Ответ ООГУЗ                    |
|   | Страховщик                                                                                                    | Код результ               | гата проверки | в ТФОМС: |                                   |              | Наименование                   |
|   | Контрагент: • × Ф                                                                                                    | Фамилия:<br>Имя:          |               |          |                                   |              | Реестровый номер<br>страховой: |
| И | Страховщик совпадает с плательщиком                                                                                                    | Отчество:                 |               |          |                                   |              | Тип полиса :                   |
| • | Произвольно: ×                                                                                                    | Дата рожде                | ния:          |          |                                   |              | Серия полиса :                 |
|   | Соглашение: 🛛 🕶 🗙 🗗                                                                                                    | Код страхов               | зой:          |          |                                   |              | Номер полиса :                 |
|   |                                                                                                    | Код вида по               | лиса:         |          | Вид полиса:                       |              | Начало действия                |
|   | Бизнес регион: Тюменская область • × Ф                                                                                                    | Серия полис<br>Номер поли | ca:<br>ica:   |          |                                   |              | Окончание действия<br>полиса:  |
|   | Номер:                                                                                                    | Код МО:                   |               |          |                                   |              | Результат запроса :            |
|   | Действует С: 💼 Действует 💼 ×<br>до:                                                                                                    | Снилс врача               | а:            |          |                                   |              | Статус запроса :               |
|   | Комментарий:                                                                                                    | Дата прикр                | епления:      |          |                                   |              | Отправить запрос в ООГУЗ       |
|   | Дата 29.11.2023 11:28:52                                                                                                    | Код типа пр               | икрепления:   |          | Тип прикрепления<br>Рез пров ст.: |              | Перезаписать данные из ООГУЗ   |
|   | пациента:                                                                                                    | Код достове               | ерности прове | рки:     | Достоверность пр                  | оверки:      | Открыть смену ДУЛ              |
|   | Статус Не идентифицирован +<br>идентификации на населни на населни на на населни на населни на населни на населни на населни на населни на населни на населни на населни на населни на населни на населни на населни на населни на населни на населни на населни на населни на населни на населни на населни на на населни на населни на населни на населни на населни на населни на населни на населни на населни на населни на населни на населни на населни на населни на населни на населни на населни на населни на населни на насе<br>На населни на населни на населни на населни на населни на населни на населни на населни на населни на населни н | Перезапи                  | сать данные г | юлиса    | ? Провер                          | ить в ТФОМС  |                                |
|   | Полис Полис ОМС единого образца, бессрочный.                                                                                                    |                           |               |          |                                   |              |                                |
|   |                                                                                                    |                           |               |          |                                   | Перезаписать | данные пациента Ок Отмена      |

После заполнения данных по полису необходимо повторно выполнить поиск пациента.

Откроется форма телефонного звонка, в котором будет заполнена дата/время ближайшего свободного слота. На форме необходимо выбрать номенклатуру двойным кликом по наименованию на вкладке "Подбор номенклатуры" для заполнения поля "Номенклатура" в таблице "Запись" и нажать кнопку "Записать и закрыть".

| 🖈 Запис                                                                                | ь на прием, Тест                                 | Т. Т.: Теле                                                    | фонный з                                | вонок (со                                     | озда | ание) *     |                        |              | Ċ                                                                 | : 0         | × |
|----------------------------------------------------------------------------------------|--------------------------------------------------|----------------------------------------------------------------|-----------------------------------------|-----------------------------------------------|------|-------------|------------------------|--------------|-------------------------------------------------------------------|-------------|---|
| Основное                                                                               | Взаимодействия Пр                                | исоединенные с                                                 | айлы                                    |                                               |      |             |                        |              |                                                                   |             |   |
| Записать и з<br>Дата звонка:<br>Абонент:<br>Как связаться:<br>Контакт:<br>Данные по ДМ | Записать и закрыть                               |                                                                |                                         |                                               |      |             |                        |              |                                                                   |             |   |
| Организация:                                                                           |                                                  | Parananu                                                       | ]                                       |                                               |      |             | - Dog                  | 600 100100   | Corronwound                                                       |             |   |
|                                                                                        | омментарии дополните                             |                                                                |                                         |                                               |      |             | На                     | астройки 👻 🔶 | 🖓 📇 Иерархия                                                      | ]           |   |
| Номенклатур<br>Прием<br>терапевта                                                      | а Подразделение<br>Рентгенологическ<br>отделение | Должность<br>Рабочее место<br>врач-терапевт<br>Тестов Тест Те_ | Дата<br>Время<br>21.12.2023 Чт<br>14:10 | Ист. фин.<br>Соглашение<br>ОМС<br>Тюменский _ | Кол. | Вектор врач | Ист.<br>фин            | OMC - (      | Соглашение: Тюменс                                                | ский ( т Ц) |   |
|                                                                                        |                                                  |                                                                |                                         |                                               |      |             | f0<br>f1<br>f20<br>f46 | 5            | Прием<br>Прием терапевта<br>Прием гинеколога<br>Прием дерматолога |             |   |

Пациент будет записан на выбранный слот и будет отображаться в списке пациентов в АРМ Врача.

| ← → ☆ Сетка *       |                                          |  |  |  |  |  |  |  |
|---------------------|------------------------------------------|--|--|--|--|--|--|--|
| Пациент:            | × 🗗 🗢                                    |  |  |  |  |  |  |  |
| Дата начала: 21.12. | 2023 🗎 🕂 Количество дней: 45 🔻 茾 Органи: |  |  |  |  |  |  |  |
| 📕 Найти сво         | бодный слот 🕨 Отделение:                 |  |  |  |  |  |  |  |
| четверг, 21         | декабря 2023 г.                          |  |  |  |  |  |  |  |
| Тестов Т            | ест Тестович 1                           |  |  |  |  |  |  |  |
| T                   | ерапия                                   |  |  |  |  |  |  |  |
| 626150, Тюменс      | кая обл, Тобольск г, Зб                  |  |  |  |  |  |  |  |
| мкр,                | дом № 24                                 |  |  |  |  |  |  |  |
|                     | OMC                                      |  |  |  |  |  |  |  |
| 14:00 - 14:10       | Повторный прием                          |  |  |  |  |  |  |  |
| 14:10 - 14:20       | Тест Т. Т.                               |  |  |  |  |  |  |  |
| 14:20 - 14:30       | Повторный прием                          |  |  |  |  |  |  |  |
| 14:30 - 14:40       | Повторный прием                          |  |  |  |  |  |  |  |

|   | $\leftarrow$ $\rightarrow$                                                                                                    | APM Bp     | рача *         |                |               |       |                 |                 |
|---|----------------------------------------------------------------------------------------------------|------------|----------------|----------------|---------------|-------|-----------------|-----------------|
| V | Интерфейс: Компактный Обычный Исполнители: Тестов Тест Тестович СМП: 🛛 ч 🖉 Дата приема: 21.12.2023 🗎 🕂                                                       |            |                |                |               |       |                 |                 |
| ſ | Список пациентов                                                                                                    | Запросы ТМ | К Текущие дела |                |               |       |                 |                 |
|   | 🙈 Поиск пациента 🕤 🕜 & Отменить прием 🗽 - 🖆 Список МД 🛛 Смена показателей здоровья 🎉 Список всех ЛН 🗍 Показать незакрытые случаи 🗋 Групповые осмотры 🗋 Онкос |            |                |                |               |       |                 |                 |
|   | Дата приема                                                                                                    | Время пр↓  | Специальность  | Пациент        | Дата рождения | Полис | Статус Covid-19 | Паллиативный Ма |
|   | 21.12.2023                                                                                                    | 14:10      | Терапия        | Тест Тест Тест | 01.01.1987    | OMC   |                 | ✓               |
|   |                                                                                                    |            |                |                |               |       |                 |                 |

Если свободных слотов для записи не было найдено, тогда система выдаст информационное сообщение с предложением добавить пациента в живую очередь или открыть сетку для самостоятельного выбора слота (например, у другого сотрудника).

| Мед | ицинское рабочее место: Тестов Тест Тестович                                                  |       | $\times$ |
|-----|-----------------------------------------------------------------------------------------------|-------|----------|
|     | Не найдено ближайших слотов для записи на прием.<br>Пожалуйста, выберите дальнейшее действие: |       |          |
|     | <b>Добавить в живую очередь</b> Открыть сетку                                                 | Отмен | а        |

Для записи пациента в живую очередь необходимо нажать кнопку "**Добавить в живую очередь**". Подробнее описано в п. <u>2.2.1.1.</u> Запись на прием по живой очереди.

Для записи пациента через сетку, необходимо нажать кнопку "**Открыть сетку**". Подробнее описано в п. <u>1.7.1.2. Запись пациента</u> <u>на прием через сетку</u>.